#### 1. P: ¿Cómo activar WiFi con la tarjeta AC 8260 en la placa base H370 Performance?

**R:** Para que el AC 8260 Wifi funcione, ajuste la configuración en la BIOS como se muestra a continuación:

#### Ajuste M2\_3/PCIE\_3 Switch a Force\_M.2 en la ruta Advanced\Chipset Configuration

| ISROCK FATAL TY UEFI                  | ħ      |               |            |                    |                |
|---------------------------------------|--------|---------------|------------|--------------------|----------------|
| 🗮 Main 🍐 OC Tweaker 🦟 Advanced        | 🔀 Too1 | ⊖ H/W Monitor | 🖲 Security | ن Boot             | Exit           |
| Advanced\Chipset Configuration        |        |               | $\sub$     | My Favorite        | Easy Mode (F6) |
| Share Memory                          |        | Auto          |            |                    |                |
| I IGPU Multi-Monitor                  |        | Disabled      |            |                    |                |
| I Intel(R) Ethernet Connection I219-V |        | Enabled       | 1          | Description        |                |
| I Onboard HD Audio                    |        | Auto          |            |                    |                |
| Front Panel                           |        | HD            |            |                    |                |
| M2_3/PCIE_3 Switch                    |        | Force_M.2     | <b></b> \< |                    |                |
| Onboard WAN Device                    |        | Fnabled       |            |                    |                |
| I WAN Radio                           |        | Enabled       |            |                    |                |
| 1 Bluetooth                           |        | Enabled       |            |                    |                |
| Deep Sleep                            |        | Disabled      |            |                    |                |
| ✔ Restore on AC/Power Loss            |        | Power Off     | Ge         | t details via OR c | ode est        |
| 1 Turn On Onboard LED in S5           |        | Disabled      |            |                    |                |
|                                       |        | E             | nglish     | Thu 01/17/20.      | 19. 17:07:04   |

Después de ajustar la configuración anterior, por favor presione la tecla "F10" para guardar los cambios.

- 2. P: Cómo instalo manualmente el driver de la VGA con Win10 64bit en la 760GM-HDV?
  - **R:** Por favor siga los siguientes pasos para instalar manualmente el controlador VGA.
    - Paso 1 Vaya al administrador de dispositivos
    - Paso 2 Haga clic con el botón derecho en los adaptadores de pantalla para entrar en "propiedades" y seleccione "Actualizar controlador".

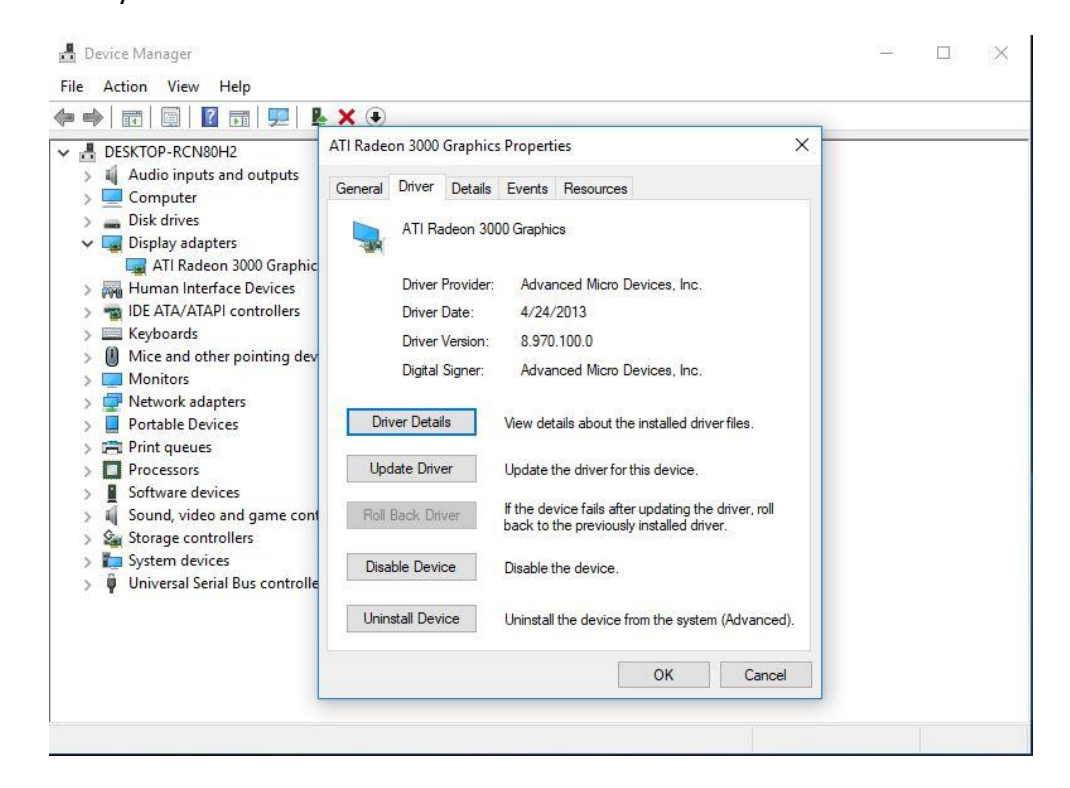

Paso 3 Seleccione "Buscar en mi ordenador el software del controlador".

```
    ← I Update Drivers - ATI Radeon 3000 Graphics
    How do you want to search for drivers?
    → Search automatically for updated driver software
Windows will search your computer and the Internet for the latest driver software
for your device, unless you've disabled this feature in your device installation
settings.
    → Browse my computer for driver software
Locate and install driver software manually.
```

Paso 4 Seleccione "Permítame elegir de una lista de controladores disponibles en mi ordenador".

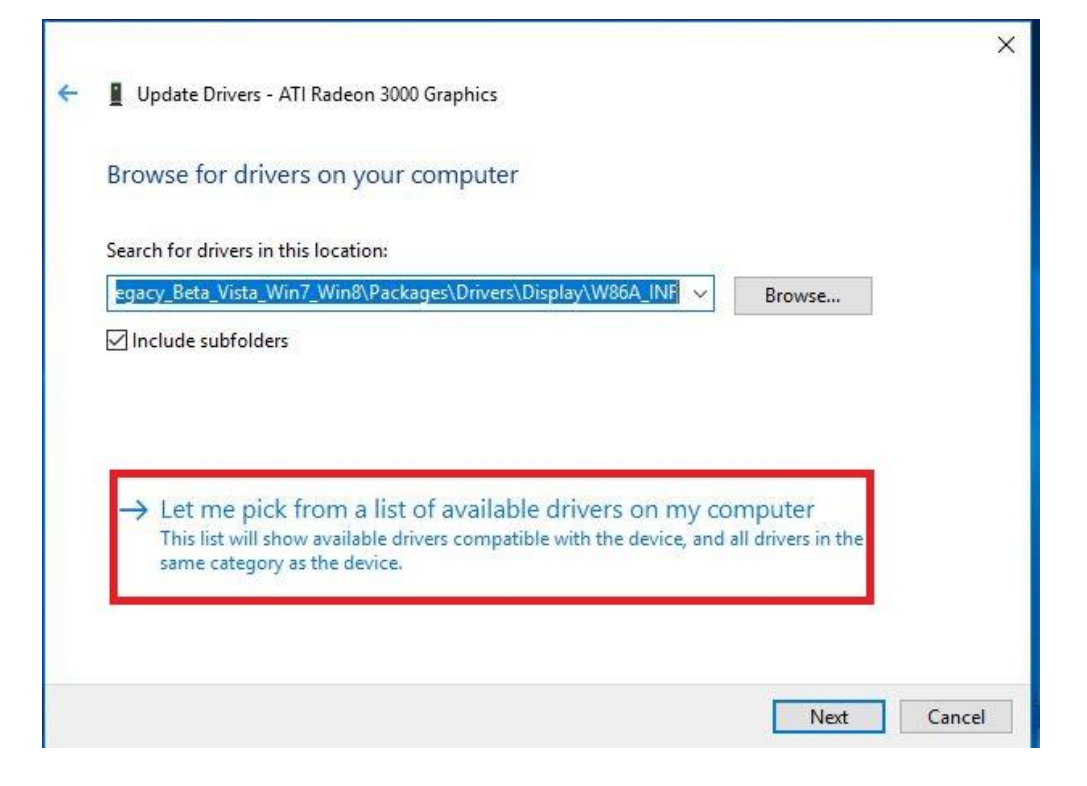

Paso 5 Haga clic en "Utilizar disco" y busque el controlador desde el disco.

```
×
Update Drivers - ATI Radeon 3000 Graphics
Select the device driver you want to install for this hardware.
         Select the manufacturer and model of your hardware device and then click Next. If you have a
         disk that contains the driver you want to install, click Have Disk.
Show compatible hardware
 Model
 ATI Radeon 3000 Graphics Version: 8.970.100.0 [4/24/2013]
 ATI Radeon 3000 Graphics Version: 8.970.100.9001 [1/13/2015]
 GMicrosoft Basic Display Adapter
                                                                                   Have Disk...
    This driver has an Authenticode(tm) signature.
P
    Tell me why driver signing is important
                                                                              Next
                                                                                           Cancel
                                                                                                  X
Update Drivers - ATI Radeon 3000 Graphics
Select the device driver you want to install for this hardware.
                                                                                     f you have a
           Install From Disk
                                                                                 ×
                     Insert the manufacturer's installation disk, and then
                                                                           OK
               make sure that the correct drive is selected below.
Show c
                                                                          Cancel
 Model
 E ATI Ra
 📮 ATI Ra
 Micro
                     Copy manufacturer's files from:
                     C:\AMD\AMD_Catalyst_13.4_Legacy_Beta_Vista_ ~
                                                                        Browse.
This driver has an Authenticode(tm) signature.
                                                                                  Have Disk.
     Tell me why driver signing is important
                                                                             Next
                                                                                          Cancel
```

TSD-QA (2018/10)

#### La Ruta:

C:\AMD\AMD\_Catalyst\_13.4\_Legacy\_Beta\_Vista\_Win7\_Win8\Packages\Drivers\Dispaly\W86A \_INF

Paso 6 Haga Click "Ok" y elija "Siguiente" para instalar el driver.

\* Si el sistema utiliza un puerto HDMI integrado para mostrar el monitor y la pantalla del monitor obtiene la resolución incorrecta, siga los siguientes pasos para ajustar la resolución del monitor.

- Paso 1. Instale el driver "AMD all in 1" como en el siguiente link: Link: http://asrock.pc.cdn.bitgravity.com/Drivers/AMD/AllIn1/Allin1(v15.7.1).zip
- Paso 2. Abra "AMD VISION Engine Control Center".
- Paso 3. Seleccione "Scaling Options(Digital Flat-Panel)" y ajuste "Scaling Options" a "Overscan"

| GRAPHICS                                | AMD VISION Engine Control Center                                                                        |             |
|-----------------------------------------|----------------------------------------------------------------------------------------------------|-------------|
| AMD                                     |                                                                                                    | Preferences |
| Search 👂 <                              | Scaling Options (Digital Flat-Panel)                                                                    | * ?         |
| > Pinned                                | Adjust the edges of your display area to better fit your digital flat-panel.                            |             |
| > Presets 🦪                             | Scaling Options                                                                                         |             |
| > Desktop<br>Management                 | Scaling Options                                                                                         |             |
| Common Display                          | Underscan 📃 Overscan                                                                                    |             |
| V Digital Flat-                         | 15% 0%                                                                                                  |             |
| Properties (Digital Flat-<br>Panel)     |                                                                                                    |             |
| Display Color (Digital<br>Flat-Panel)   |                                                                                                    |             |
| Scaling Options (Digital<br>Flat-Panel) |                                                                                                    |             |
| HDTV Support (Digital<br>Flat-Panel)    |                                                                                                    |             |
| LCD Overdrive (Digital<br>Flat-Panel)   |                                                                                                    |             |
| Pixel Format                            | Use the scaling values instead of the customized<br>settings when the desktop resolution does not match |             |
| > Video                                 | your DFP resolution.                                                                                    |             |
| > Gaming                                |                                                                                                    |             |
| > Performance                           |                                                                                                    |             |
| > Power                                 |                                                                                                    |             |
| > Information                           |                                                                                                    |             |
|                                         |                                                                                                    |             |
|                                         |                                                                                                    |             |
|                                         |                                                                                                    |             |
|                                         |                                                                                                    |             |
|                                         | Defaults                                                                                                | d Apply     |